## **Update Progress in Goal Form**

1. Click on the "Comprehensive Goal #1 (or 2-3) and Updates" link and click "Check Out".

| Program Plan & Updates 17-18 -<br>SP20                                              |  |
|-------------------------------------------------------------------------------------|--|
| Comprehensive Goal #1 and Updates CHECK OUT                                         |  |
| 2. Click on "Edit" or "View/ Edit Your Responses".                                  |  |
| <ul> <li>Form : Comprehensive Program Plan and Updates 2017-2020 Goal #1</li> </ul> |  |
| You have already started completing the form. View/Edit Your Responses              |  |

 Enter your data and narrative for the Annual Update section including Program Review (Findings), Program Plan (Action), Resources, Resource Rationale, and Indicate Requested Areas

| Goal #1 Annual Update 2018-2019                                                                                                    | · · · · · · · · · · · · · · · · · · ·         |                                                 | Save Draft                  |
|----------------------------------------------------------------------------------------------------|-----------------------------------------------|-------------------------------------------------|-----------------------------|
| Dae November 1, 2019<br>Program Review (Findings)                                                                                                    |                                               | Program Plan (Action)                           |                             |
|                                                                                                    |                                               |                                                 |                             |
| (Max chars. 20.000)                                                                                                    | 0 Count                                       | (Max chars: 20.000)                             | 0     Count     Anck to top |
| Resources                                                                                                    |                                               |                                                 |                             |
| Indicate the types of resources that will be reque<br>Due November 1, 2018                                                                                                    | sted to support attainment of program goal an | d/ or outcome.                                  |                             |
|                                                                                                    |                                               |                                                 |                             |
|                                                                                                    |                                               |                                                 |                             |
|                                                                                                    |                                               |                                                 |                             |
|                                                                                                    |                                               |                                                 |                             |
| Resource Rationale                                                                                                    |                                               |                                                 |                             |
| For each type of resource request, provide a brief<br>a. Faculty Position Request<br>b. Classified Request<br>c. Technology Request<br>d. Facilities Request<br>e. RAC Budget Request for all other items<br>Due November 1, 2018 | rationale below based on your assessment rer  | sults, and attach the appropriate request form: |                             |
| Please Indicate Requested Areas                                                                                                    |                                               |                                                 |                             |
| <ul> <li>Professional Development</li> <li>New Contract Faculty Position</li> </ul>                                                                                                    |                                               |                                                 |                             |
| Part-time NANCE Position                                                                                                    |                                               |                                                 |                             |
| Equipment     New Classified Position                                                                                                    |                                               |                                                 |                             |
| ✓ Facilities                                                                                                    |                                               |                                                 |                             |
| <ul> <li>Supplies and Materials</li> <li>Technology</li> </ul>                                                                                                    |                                               |                                                 |                             |
| 4. Click "Save and Return                                                                                                    | n" (Located at top and be                     | ottom right of the form).                       |                             |
| SAVE AND RETURN                                                                                                    |                                               | <i>6 · · · · · ·</i> , <i>·</i>                 |                             |
| 5. Attach supporting docu                                                                                                    | iments.                                       |                                                 |                             |

6. Click the attachment link at the bottom of the page.

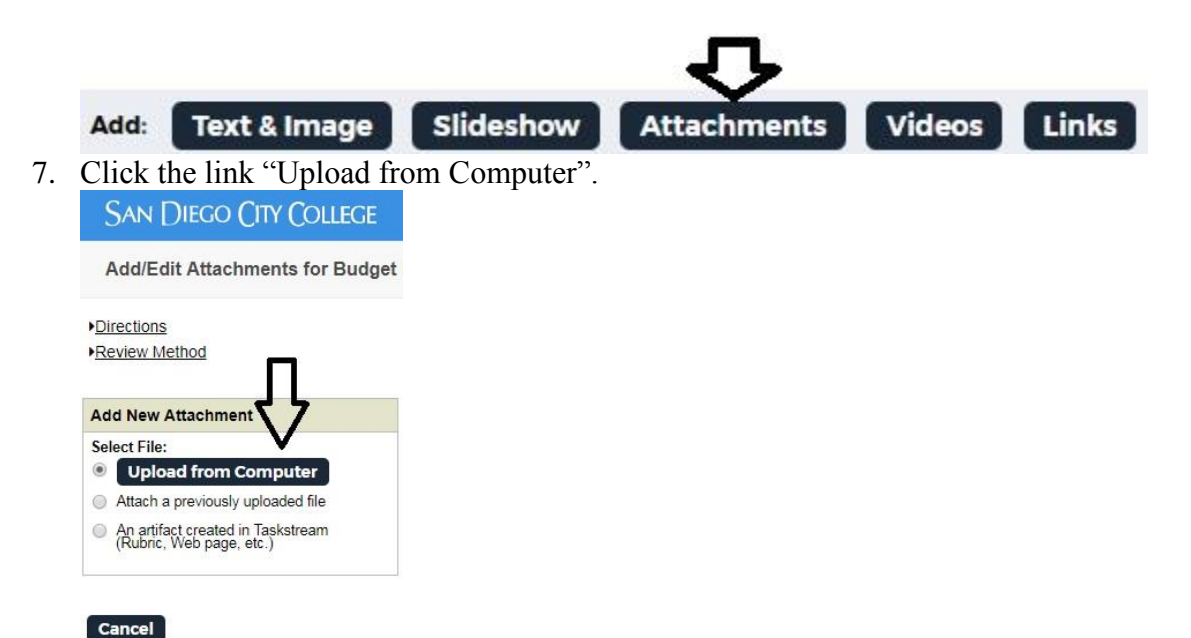

8. Click on link, lower left, "+Add Files".

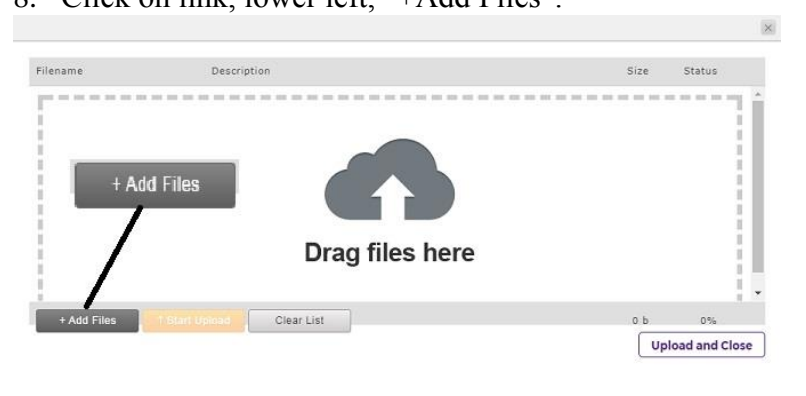

9. Select your files and click "Open".

| Indemize • Indew                                                                                  | folder |                                      |                   |                   | · 18  |  |
|---------------------------------------------------------------------------------------------------|--------|--------------------------------------|-------------------|-------------------|-------|--|
| 🚖 Favorites                                                                                       | Â      | Name                                 | Date modified     | Туре              | Size  |  |
| E Desktop                                                                                         |        | Budget Requests for 2018-2019.xlsx   | 7/7/2017 11:20 AM | Microsoft Excel W | 9 KB  |  |
| 🚺 Downloads                                                                                       |        | Comprehensive Program Plan and Updat | 7/7/2017 11:19 AM | Microsoft Word D  | 13 KB |  |
| Sa Recent Places                                                                                  |        | Hiring Request.docx                  | 7/7/2017 11:19 AM | Microsoft Word D  | 13 KB |  |
| Libraries<br>Documents<br>Music<br>Pictures<br>Videos<br>Computer<br>Local Disk (C:)<br>City (G:) | E      | Program Outcomes.docx                | 7/7/2017 11-19 AM | Microsoft Word D  | 13 KB |  |
|                                                                                                   |        |                                      |                   |                   |       |  |

10. Click "Upload and Close".

| ilename                       | Description | Size Status              |
|-------------------------------|-------------|--------------------------|
| udget Requests for 2018-2019. |             | 8 kb 0% 💼                |
|                               |             | _                        |
|                               |             | ŢĹ                       |
| + Add Files T Start U         | Clear List  | 8 kb<br>Upload and Close |
|                               |             |                          |
| Click Chec                    | CHECK IN    |                          |